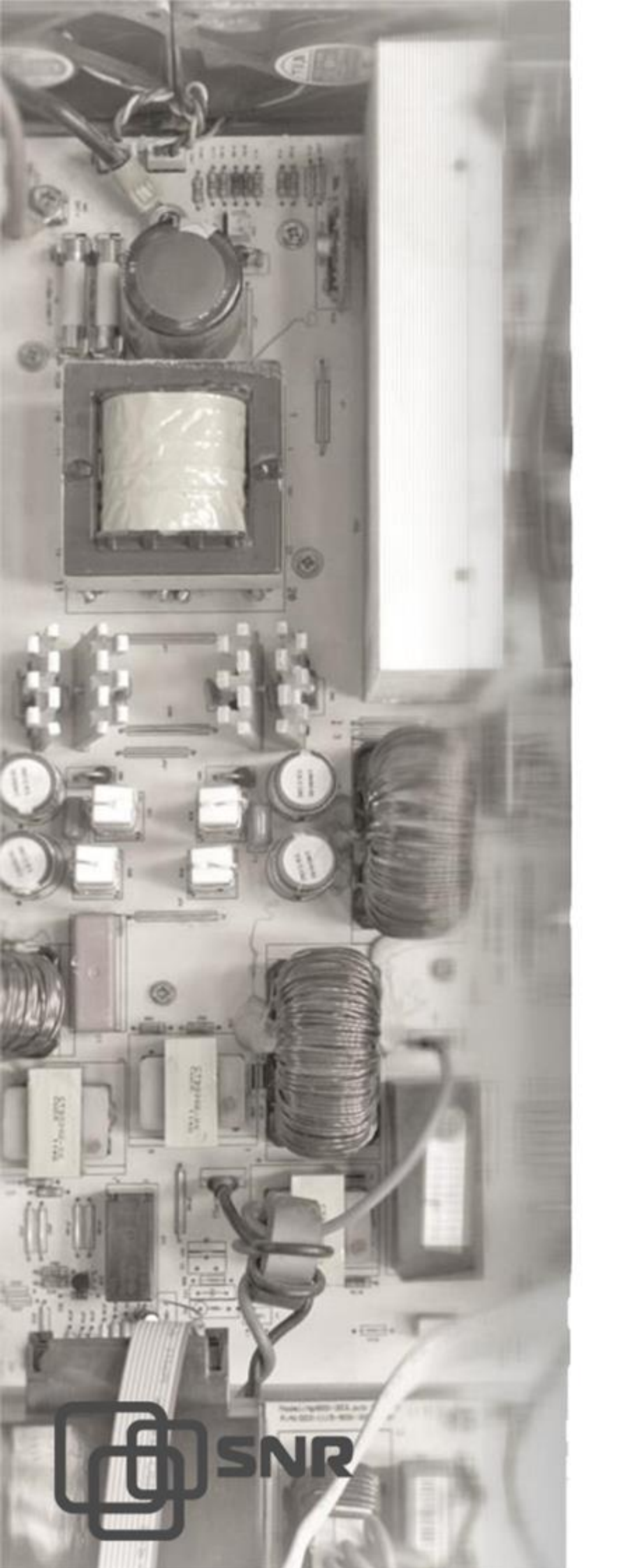

# Руководство по эксплуатации

Источника бесперебойного питания

Line-Interactive

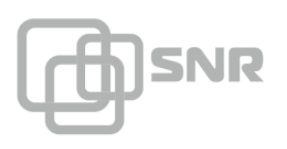

## ОГЛАВЛЕНИЕ

| 1.   | Обозначения символов                           | . 3 |
|------|------------------------------------------------|-----|
| 2.   | Технические характеристики                     | .4  |
| 3.   | Меры предосторожности                          | .5  |
| 4.   | Распаковка и установка ИБП                     | .6  |
| 4.1  | Осмотр оборудования                            | .6  |
| 4.2  | Распаковка оборудования                        | .7  |
| 4.3  | Проверка комплекта поставки:                   | .7  |
| 4.3  | Подключение и эксплуатация оборудования        | . 8 |
| 4.3. | 1 Подключение аккумулятора                     | . 8 |
| 4.3. | 2 Включение                                    | .9  |
| 5Э   | ксплуатация                                    | .9  |
| 5.1  | Коммуникации                                   | .9  |
| 5.2  | Контроль с помощью ПО UPSmart                  | .9  |
| 5.6  | Краткое описание основных разделов программы   | 11  |
| 5.7  | Контроль с помощью ERD-3s2                     | 21  |
| Pac  | бота разъема Signal2                           | 21  |
| 6. У | странение неисправностей2                      | 23  |
| 7. Г | арантийные обязательства2                      | 23  |
| 8 C  | видетельство о приемке2                        | 23  |
| 9. Д | вижение изделия при эксплуатации2              | 24  |
| 10.  | Ремонт и учет работы по бюллетеням и указаниям | 24  |
| 11.  | Заметки по эксплуатации2                       | 25  |
| 12.  | Сведения о сертификации                        | 25  |

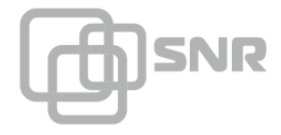

#### 1. Обозначения символов

Значки безопасности, обозначенные в данном руководстве, показаны в таблице 1, они информируют пользователя о мерах безопасности, которые должны быть соблюдены во время установки, эксплуатации и технического обслуживания.

## Таблица 1 – Обозначения символов

| Символ | Обозначение                                                                                                    |
|--------|----------------------------------------------------------------------------------------------------|
|        | Внимание                                                                                                    |
|        | Внимание! Существует риск поражения электрическим током                                                                                                    |
| Pb     | Этот символ означает, что нельзя<br>выбрасывать ИБП или аккумуляторные<br>батареи ИБП вместе с бытовыми отходами.<br>Устройство комплектуется герметичными<br>аккумуляторными кислотными батареями и<br>требует специальной утилизации. Подробнее<br>об этом можно узнать в местном центре по<br>утилизации и повторному использованию<br>опасных отходов. |
|        | Этот символ означает, что нельзя<br>выбрасывать электрическое и электронное<br>оборудование вместе с бытовыми отходами.<br>Подробнее о правилах утилизации можно<br>узнать в местном центре по утилизации и<br>повторному использованию опасных отходов.                                                                                                   |

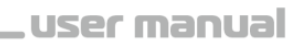

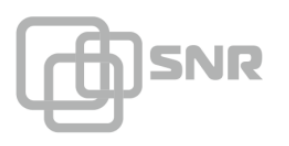

# 2. Технические характеристики

| Параметры / Значения         | SNR-UPS-LIRM-500-X                                            |  |  |  |
|------------------------------|---------------------------------------------------------------|--|--|--|
| Мощность, ВА/Вт              | 500 / 300                                                     |  |  |  |
| Входные параметры            |                                                               |  |  |  |
| Напряжение                   | 220/230/240 VAC ± 25%                                         |  |  |  |
| Диапазон частот              | 50/60 Гц ±10% (автоопределение)                               |  |  |  |
| Выходные параметры           |                                                               |  |  |  |
| Напряжение                   | 220/230/240 VAC ±10%                                          |  |  |  |
| Частота                      | 50/60 Гц (автоопределение)                                    |  |  |  |
| Время переключения на<br>АКБ | 2-6 мс, максимум 10 мс                                        |  |  |  |
| Форма выходного сигнала      | От сети: Синусоида, от АКБ: модифицированная синусоида        |  |  |  |
| Крест фактор                 | 3:1                                                           |  |  |  |
| Аккумулятор                  |                                                               |  |  |  |
| Напряжение DC                | 12 B                                                          |  |  |  |
| Время зарядки                | 6-8 часов                                                     |  |  |  |
| Защита                       |                                                               |  |  |  |
| Защита                       | Защита от перегрузки и перезарядки, от короткого<br>замыкания |  |  |  |
| Физические параметры         |                                                               |  |  |  |
| Размеры (Ш×Г×В), мм          | 480x350x88                                                    |  |  |  |
| Вес, кг                      | 7,9                                                           |  |  |  |
| Условия эксплуатации         |                                                               |  |  |  |
| Влажность                    | 0~95% при температуре 0 °C ~ +40°C ( без конденсата)          |  |  |  |
| Уровень шума                 | <45 дБ                                                        |  |  |  |

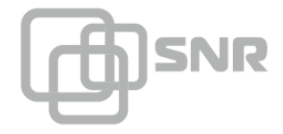

#### 3. Меры предосторожности

Данное руководство содержит важные указания, которым необходимо следовать при монтаже и техническом обслуживании ИБП и аккумуляторов. Пожалуйста, ознакомитесь с инструкцией перед началом эксплуатации оборудования и сохраните данное руководство для справок в будущем.

Техника безопасности

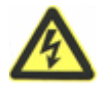

В источнике бесперебойного питания имеются части, находящиеся под напряжением, опасным для жизни. Все работы по ремонту и обслуживанию должны выполняться ТОЛЬКО УПОЛНОМОЧЕННЫМ ОБСЛУЖИВАЮЩИМ ПЕРСОНАЛОМ. НИКАКИЕ ВНУТРЕННИЕ ЧАСТИ источника бесперебойного питания НЕ ПОДЛЕЖАТ ОБСЛУЖИВАНИЮ ПОЛЬЗОВАТЕЛЕМ.

ОПАСНО

#### ПРЕДУПРЕЖДЕНИЕ

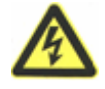

ИБП SNR имеют напряжение цепи постоянного тока. Не прикасайтесь к оголенным контактам внешних батарей и разъема для подключения внешних батарей

Подключение ИБП и сборка/подключение батарейного комплекта должна производиться квалифицированным специалистом-электриком.

Берегите батареи от огня. Длительная безаварийная эксплуатация ИБП во многом зависит от соблюдения правил пользования.

ИБП предназначен для питания от однофазной сети с номинальным напряжением 220-230В. В целях обеспечения надежной и безопасной работы устройства и подключенной к нему нагрузки необходимо обеспечить защитное заземление.

Не допускается попадание посторонних предметов и влаги внутрь ИБП.

Не закрывайте вентиляционные отверстия ИБП. Это может привести к его перегреву и выходу из строя.

После перевозки и хранения ИБП при температуре ниже нуля необходимо выдержать его при комнатной температуре до первого включения в течение 2-3 часов.

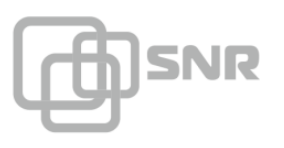

# $\wedge$

Обслуживание аккумуляторных батарей должно производиться персоналом, осведомленным о работе с батареями и необходимых мерах предосторожности, или под наблюдением такого персонала.

внимание

При замене батарей необходимо устанавливать батареи или батарейные блоки того же типа и в том же количестве.

ОСТОРОЖНО: Не помещайте батареи в огонь, это может привести к их взрыву. Утилизируйте неисправные аккумуляторы на предприятиях по переработке вторичного сырья.

ОСТОРОЖНО: Не вскрывайте батареи и не нарушайте их целостности, вытекший электролит может быть токсичным и представлять опасность для глаз и кожи. При попадании его на кожу или в глаза необходимо немедленно смыть водой и обратиться к врачу.

Перед запуском ИБП необходимо выполнить защитное заземление.

#### 4. Распаковка и установка ИБП

В данном разделе описывается:

- Осмотр оборудования
- Распаковка оборудования
- Проверка комплекта принадлежностей
- Установка ИБП
- Подключение
- Включение ИБП

#### 4.1 Осмотр оборудования

1. Распаковка ИБП и проверка наличия повреждений нанесенных при транспортировке. Если ИБП поврежден или отсутствуют некоторые детали, не запускайте устройство и уведомите об этом курьера и продавца.

2. Убедитесь, что Вам доставили именно то оборудование, которое Вы намеревались приобрести. Вы можете удостовериться в этом, сверившись с номером модели указанном на задней панели оборудования.

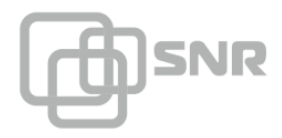

## 4.2 Распаковка оборудования

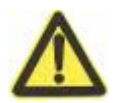

Распаковка ИБП при низкой температуре может вызвать конденсацию влаги на стенках оборудования. Не устанавливать ИБП пока стенки корпуса внутри и снаружи не будут абсолютно сухими.

внимание

Будьте осторожны при распаковке и перемещении ИБП.

Откройте внешнюю картонную коробку.

Осторожно вытащите ИБП аксессуары.

Утилизируйте или сохраните упаковку.

#### 4.3 Проверка комплекта поставки:

- Руководство пользователя ИБП;
- CD диск с программным обеспечением;
- Кабель питания;
- Кабель RS232;
- Кронштейны, для монтажа в стойку;
- Кабель для подключения аккумулятора;
- Устройство удалённого контроля и управления SNR-ERD-3s, металл корпус, блок питания, крепление DIN;
- Преобразователь напряжения StepDown 12/5 В.

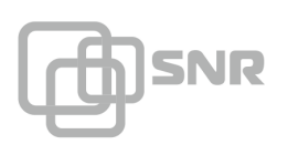

## Внешний вид

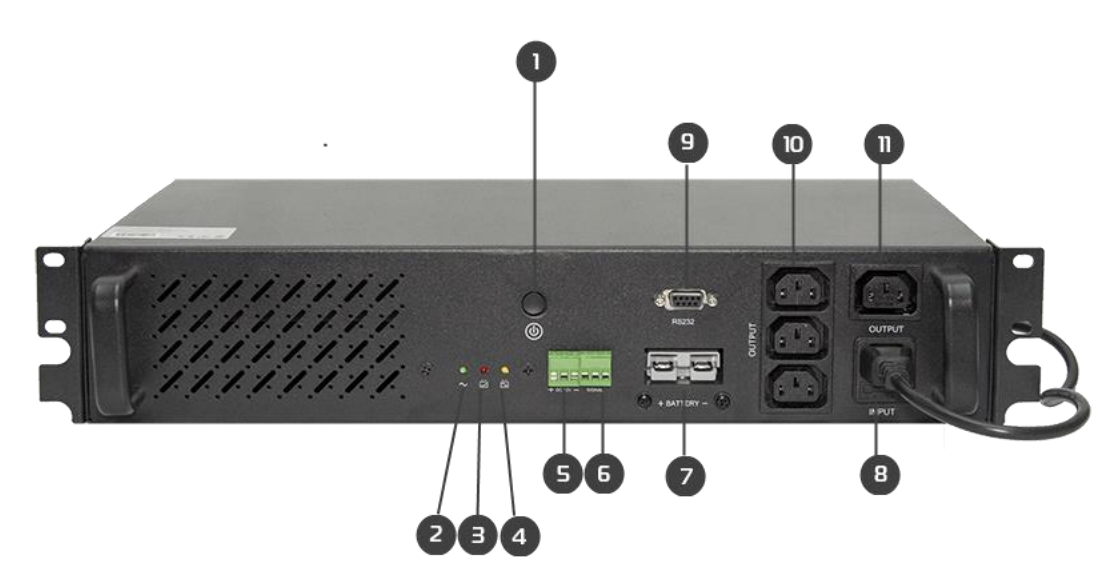

- 1 клавиша включения;
- 2 индикатор выходного напряжения;
- 3 индикатор работы инвертора;
- 4 индикатор работы ЗУ;
- 5 Выходной разъем 12 В;
- 6 Порт "Signal" управления выходной розеткой;
- 7 Разъем для подключения АКБ;
- 8 Разъем для подключения питания.
- 9 Коммуникационный порт RS232;
- 10 Выходные неуправляемые розетки;
- 11 Выходная управляемая розетка;

## 4.3 Подключение и эксплуатация оборудования

## 4.3.1 Подключение аккумулятора

Для подключения аккумулятора необходимо использовать коннектор поставляемый в комплекте с ИБП. Подключение производится с соблюдением полярности контактов:

- красный к положительному выводу АКБ;
- черный к отрицательному выводу АКБ.

Номинальное входное напряжение АКБ - 12 В. Максимально допустимая ёмкость подключаемых АКБ - 100 Ач.

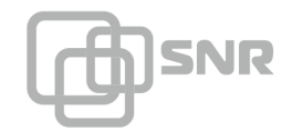

## ВНИМАНИЕ

 $\wedge$ 

При неправильном подключении/отсутствии АКБ ИБП не запустится.

#### 4.3.2 Включение

Перед запуском ИБП необходимо подключить подключить кабель питания к порту INPUT на передней панели ИБП. После этого начнется заряд АКБ, для подключения питания нагрузки необходимо выполнить продолжительное нажатие клавиши включения (не менее 3 сек).

ВНИМАНИЕ

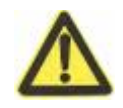

Для запуска ИБП необходимо выполнить продолжительное нажатие клавиши включения (не менее 3 сек.)

#### 5 Эксплуатация

#### 5.1 Коммуникации

На передней панели ИБП имеется коммуникационный порт RS232. Данный порт может быть использован для контроля основных параметров ИБП:

- при подключении к консольному порту ПК, с помощью управляющей программы (UPSmart);
- при подключениий ERD-3s.

#### 5.2 Контроль с помощью ПО UPSmart

Для работы с программой необходимо подключить ИБП консольным кабелем к COM-порту ПК. Затем установить программу UPSmart (CD с ПО в комплекте).

Перед началом работы с программой необходимо выполнить следующие настройки:

- 1. В разделе Settings указать параметр Monitor mode Single-Phase UPS(COM);
- 2. В пункте Communication port необходимо указать COM-порт к которому подключен ИБП

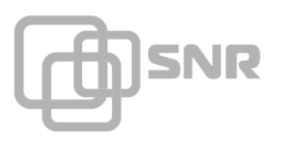

| 🔤 Settings 🛛 🕹                                                                                                    |
|----------------------------------------------------------------------------------------------------|
| Public Param Shutdown Email SMS Battery Management                                                                                                    |
| Communication Port<br>Monitor Mode: Single-phase UPS(COM)<br>Communication Port: COM11                                                                                                    |
| Public Parameters<br>Automatically Start<br>Automatic Startup, Running in the Tray.<br>Pop-up Alarm Box, Interval Time: 10  Sec (Minimum:10s)<br>Data Record Time: 30  Sec (Minimum:30s)<br>Close UPS Warning Time: 1  Min                                               |
| Configurations          Switching Interface Language(Need to Restart)       English         Import External Settings File(Need to Restart):       Browse         Export Settings to File:       Save As         Restore Default Settings(Need to Restart):       Confirm |
| OK Cancel                                                                                                    |

После настройки и подключения к ИБП в главном окне программы будут отображены основные параметры ИБП:

| 🥑 UPSmart                    |                           | – 🗆 X                    |
|------------------------------|---------------------------|--------------------------|
|                              | ttings Schedule Log File  | Close File Control About |
| Data View Curve View         | Rate View                 |                          |
| Input Voltage                | Bypass                    | Output Voltage           |
| 218.0 V                      |                           | 219.0 V                  |
| Input Frequency              | + - Inverter              | Load Level               |
| 49.7 Hz                      |                           | 99.0 %                   |
|                              |                           |                          |
| Battery Voltage 14.2 V       | Temperature 29.0 C        | Battery Capacity 0.0 %   |
| Battery Discharge Time       | Shutdown System Countdown | Battery Remaining Time   |
| 00:00:12                     | 00:00:00                  | 0 min                    |
| Successful Communication     | on 🔴 UPS Normal           | Utility Normal           |
| Battery Low                  | Test in Progress          | Shutdown Active          |
| Port:COM11 State: Successful |                           | Run time:00:03:51        |

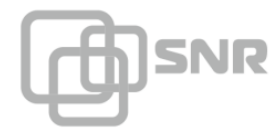

#### 5.6 Краткое описание основных разделов программы

При выборе пункта "Settings" будет открыто окно с основными настройками программы:

- 1. На вкладка Public Param возможно настроить следующие параметры:
  - Monitor Mode тип подключаемого ИБП;
  - Communication Port номер порта к которому подключен ИБП;
  - Automatically Start автоматический запуск ПО при запуске системы;
  - Running in the Tray отображение иконки приложения в трее;
  - Рор-ир Alarm Box Interval периодичность возникновения всплывающих окон;
  - Data Record Time периодичность записи основных параметров ИБП в Data Log;
  - Close UPS Warning Time время до отключения ИБП, за которое будет отправлено уведомление.

В разделе Configurations доступна настройка языка интерфейса, а также управление параметрами программы, возможен импорт, сохранение или сброс к заводским.

| Settings                                                                                     |                                                                                                    |                                           |               |      |                   |       | ×    |
|----------------------------------------------------------------------------------------------|----------------------------------------------------------------------------------------------------|-------------------------------------------|---------------|------|-------------------|-------|------|
| Public Param                                                                                 | Shutdown                                                                                              | Email                                     | SMS           | B    | attery Management |       |      |
| Communication<br>Monitor Mode:<br>Communication<br>Public Parame<br>Automatica<br>Automatica | on Port<br>Single-phase<br>on Port: COM1<br>eters<br>ally Start<br>c Startup,Runni<br>rm Box, Interva | UPS(COI<br>1 ▼<br>ing in the <sup>-</sup> | M) ▼<br>Tray. | Sec  | (Minimum:10s)     |       |      |
| Data Record T<br>Close UPS Wa                                                                | ime: 30 🔹                                                                                             | Sec (Min                                  | imum:30       | s)   | · · ·             |       |      |
| Switching I                                                                                  | nterface Langu                                                                                        | age(Need                                  | I to Resta    | art) | English           | T     |      |
| Import Externa                                                                               | I Settings File(                                                                                      | Need to R                                 | estart):      |      | Browse            |       |      |
| Export Settings                                                                              | s to File:                                                                                            |                                           |               |      | Save As           |       |      |
| Restore Defau                                                                                | ult Settings(Nee                                                                                      | ed to Resta                               | art):         |      | Confirm           |       |      |
|                                                                                              |                                                                                                    |                                           |               |      | OK                | Cance | el - |

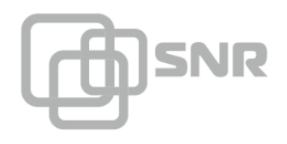

- 2. На вкладке Shutdown возможно настроить следующие параметры:
  - When mains failure shutdown OS время, через которое будет отключен ПК после отключения входного напряжения (0 - функция отключена);
  - When Battery Low shutdown OS время, через которое будет отключен ПК после обнаружения низкого заряда АКБ (0 - функция отключена);
  - Shutdown Operation System подтверждение отключения ПК;
  - Shutdown UPS Output подтверждение отключения выходного напряжения ИБП;
  - Time to Shutdown OS before UPS output turns off время до отключения ИБП, за которое будет отключен ПК (доступен при активации параметра Shutdown UPS Output);
  - Select Path To Save All Open Documents включение функции сохранения открытых документов (на момент отключения ПК), выбор директории для сохранения;
  - Execute External program включение функции выполнения внешней программы перед отключением ПК, выбор выполняемой программы;
  - Max Running Time максимальное время работы внешней программы, до отключения ПК.

| 📴 Settings                 |            |           |                    | ×      |
|----------------------------|------------|-----------|--------------------|--------|
| Public Param Shutdown      | Email      | SMS       | Battery Management |        |
| Shutdown Parameters        |            |           |                    |        |
| When Mains Failure, Shu    | t down OS  | in:       | 0 🖨 Min(s) (0-28   | 80)    |
| When Battery Low Voltag    | e,Shut dov | vn OS in: | 0 🗧 Min(s) (0-60   | 0)     |
| Shutdown Operation Sys     | tem        |           |                    |        |
| Shutdown UPS Output        |            |           |                    |        |
| Time to Shut down OS bef   | ore UPS Tu | Irns off: | 1 🔻 Min(s)         |        |
| Additional Parameters      |            |           |                    |        |
| Select Path to Save All Op | en Docum   | ients     |                    |        |
| C:\Users\Andrey\Document   | s\UPSmart  | \Temp     |                    | Browse |
| Execute External Program   | ı          |           |                    |        |
|                            |            |           |                    | Browse |
| Max Running Time: 1 🖨      | Min(s)     |           |                    |        |
|                            |            |           | OK                 | Cancel |

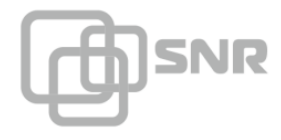

 $\times$ 

- 3. На вкладке E-mail возможно настроить следующие параметры:
  - Email Enabled включение функции отправки E-mail уведомлений;
  - Sender Display Name отображаемое имя отправителя;
  - Sender Email Address имя учетной записи отправителя;
  - SMTP server address адрес SMTP сервера;
  - SMTP server port порт используемый SMTP сервером;
  - Server Requires Authentification активация настроек аутентификации на SMTP сервере;
  - Test отправка тестового сообщения;
  - В разделе Email Address необходимо указать адреса получателей;
  - Sending Daily Data Report настройка времени отправки сообщения с данными Data Log за последние сутки;
  - Sending Monthly Event Report настройка даты отправки сообщения с данными Event Log за месяц.

#### 🔯 Settings

| Public Param  | Shutdown       | Email       | SMS      | Battery Man | agement |                |
|---------------|----------------|-------------|----------|-------------|---------|----------------|
| 🗹 Email-enabl | ed             |             |          |             |         |                |
| Sender Set    |                |             |          |             |         |                |
| Sender Displa | iy Name:       |             |          |             |         |                |
| Sender Email  | Address:       |             |          |             |         |                |
| SMTP Server A | ddress:        |             |          |             |         |                |
| SMTP Server F | Port: 25       |             |          |             |         |                |
| Server Req    | juires Passwoi | rd Authenti | cation   | Settings    |         | Test           |
| Email Address | ;              |             |          |             |         |                |
|               |                |             |          |             |         | Add            |
|               |                |             |          |             |         | Modify         |
|               |                |             |          |             |         | Delete         |
|               |                |             |          |             |         | Events Setting |
| Sending Daily | Data Report Ti | me(HH:MI    | M:SS) 00 | :59:59      |         | <b></b>        |
| Sending Mont  | hly Event Repo | rt Date     | 20       |             |         | •              |
|               |                |             |          |             | OK      | Cancel         |

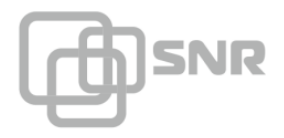

- 4. На вкладке SMS возможно настроить следующие параметры:
  - SMS Enabled включение функции отправки SMS уведомлений;
  - Communication port номер порта, к которому подключен SMS-шлюз;
  - Modem type тип шлюза;

В разделе Phone No возможно настроить список телефонных номеров, на которые будет отправлено уведомление. При нажатии клавиши Event Settings открывается окно в котором можно выбрать события, по которым будет оптравлено SMS-уведомление;

При нажатии кнопки Send программа отправляет тестовое сообщение на номер указанный в поле Test Phone No.

| Settings                  | ×                         |
|---------------------------|---------------------------|
| Public Param Shutdown Ema | il SMS Battery Management |
| SMS-enabled               |                           |
| SMS Setting               |                           |
| Communication Port:       | None 👻                    |
| Modem Type:               | GSM 👻                     |
| Phone No                  |                           |
|                           | Add                       |
|                           | Modify                    |
|                           | Delete                    |
|                           |                           |
|                           |                           |
|                           | Events Setting            |
| Test Phone No.:           | Send                      |
|                           |                           |
|                           |                           |
|                           |                           |
|                           | OK Cancel                 |

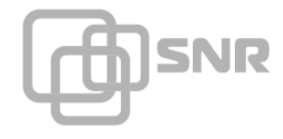

5. На вкладке Battery Management возможно настроить следующие параметры:

- Group of Battery количество параллельных цепочек АКБ;
- Number of Battery количество АКБ в последовательной цепочке;
- Enable Battery Management включение функции расчета остаточного времени работы ИБП от АКБ;
- UPS Power текущая нагрузка на ИБП. Будьте внимательны, значение указывается в кВА;
- Battery Rated Capacity номинальная ёмкость АКБ;
- Date of Battery Installation дата установки АКБ;
- Cell Battery Full Charge Voltage напряжение полностью заряженного элемента батареи 2.11 - 2.28 В - зависит от производителя АКБ (SNR 2.27);
- Cell Battery End of Discharge напряжение разряженного элемента батареи 1.6 1.8 В зависит от производителя АКБ (SNR 6.67);

В разделе Constant Current Discharge Table возможно указать параметры таблицы разряда вручную, либо воспользоваться стандартными значениями.

| im Settings                                                            | ×               |
|------------------------------------------------------------------------|-----------------|
| Public Param Shutdown Email SMS Battery Manageme                       | nt              |
| Tip:Used to calculate the battery remaining capacity and remaining tim | e               |
| Group of Battery 1 (Input F                                            | Range:1~99)     |
| Number of Battery 1 (Input F                                           | Range:1~99)     |
| Enable Battery Management                                              |                 |
| Basic Parameter                                                        |                 |
| UPS Power(KVA) 0.5 (Input Ra                                           | nge:0.1~1000)   |
| Battery Rated Capacity(Ah) 100 (Input Ra                               | nge:1~250)      |
| Date of Battery Installation 2016/01/22 (YYYY/MM                       | I/DD)           |
| Cell Battery Full Charge Voltage(V) 2.27 (Input Ra                     | nge:0.01~99.99) |
| Cell Battery End of Discharge Voltage(V) 1.67 (Input Ra                | nge:0.01~99.99) |
| Constant Current Discharge Table Default 🔻                             | Settings        |
|                                                                        |                 |
|                                                                        |                 |
|                                                                        |                 |
|                                                                        |                 |
| ( ) ( ) ( ) ( ) ( ) ( ) ( ) ( ) ( ) ( )                                | OK Cancel       |

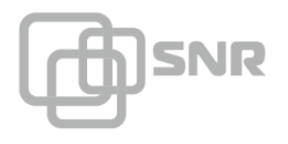

При выборе пункта "Schedule" будет открыто окно с настройками расписания включения/выключения:

- Time Schedule на данной вкладке настраивается время включения и отключения ИБП по дням недели (для настройки необходимо кликнуть на соответствующую ячейку таблицы);
- Special Schedule на данной вкладке настраивается время и периодичность операции тестирования (10 сек., до разряда, на указанный период времени).

|              | 🚾 Schedule mana                           | gement                                               | × About  |
|--------------|-------------------------------------------|------------------------------------------------------|----------|
| Data View    | Time schedule                             | Special schedule                                     |          |
|              |                                           | Time of shutdown Time of startup                     |          |
| Input Vo     | Sun.                                      |                                                      | age      |
| 215.0        | Mon.                                      |                                                      |          |
| Input Freq   | Tues.                                     | 🔤 Time Setting 🛛 🕹                                   | el       |
| 49.7 H       | Wed.                                      |                                                      |          |
|              | Thur.                                     |                                                      |          |
|              | Fri.                                      | OK Clear Cancel                                      |          |
| Battery Volt | Sat.                                      |                                                      | 100.0 %  |
| Battery (    | Next Time Shutdov                         | vn:                                                  | ng Time  |
|              | Next Time Startup:                        |                                                      |          |
| 🔵 Suc        | Next Time Selftest:                       |                                                      | mal      |
|              | Tip:can't alone setu<br>setup shutdown pa | up time of startup UPS,and make sure that you had OK | A attive |

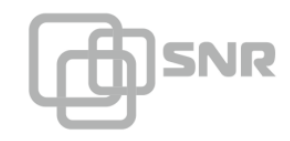

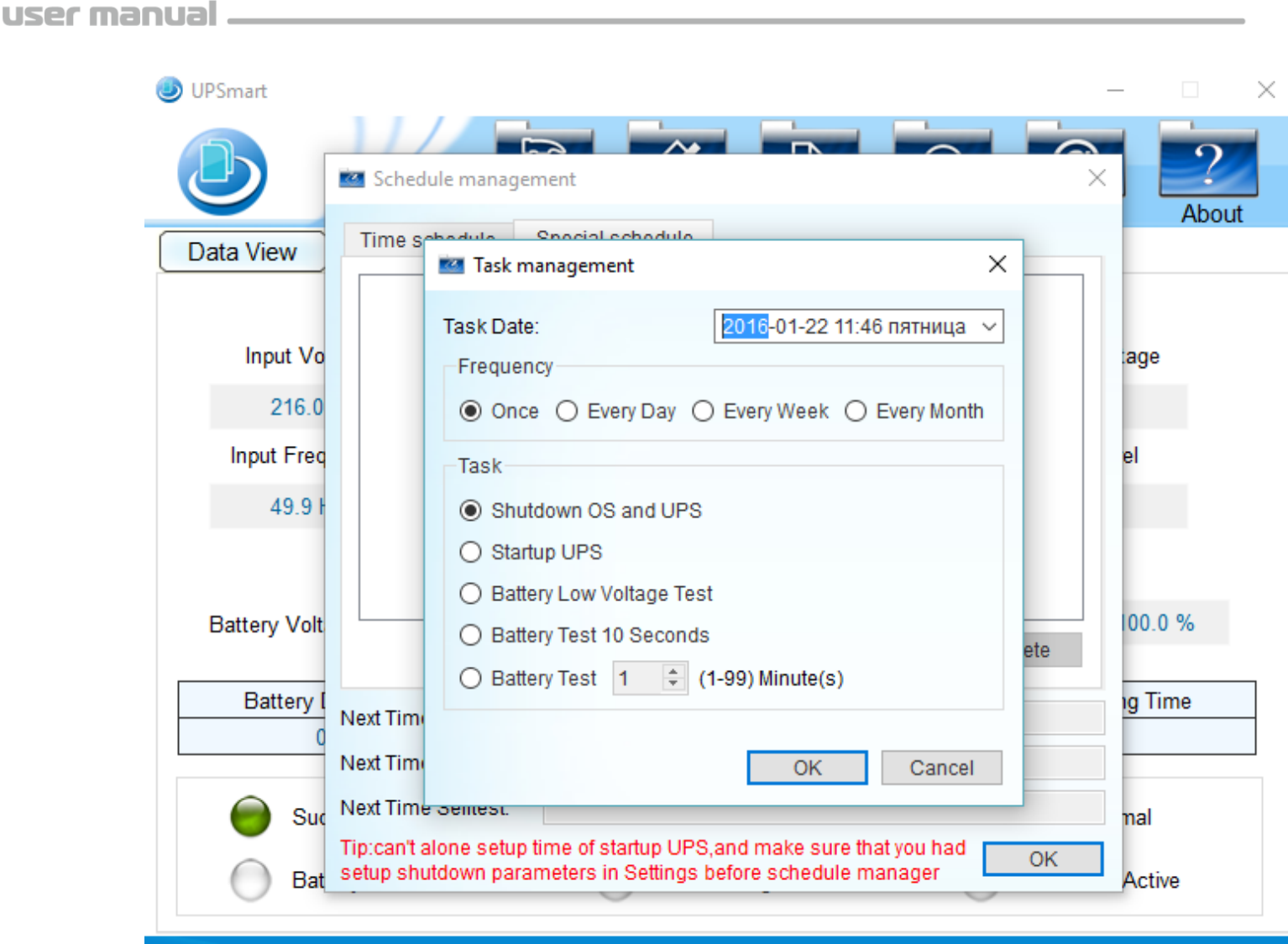

#### Port:COM11 State: Successful

Run time:02:41:5

При выборе пункта "LOG File" будет открыто окно с логами работы ИБП:

- Event Log отображает основные изменения в работе ИБП (отключение входного напряжения, снижение напряжения АКБ, восстановление питания от сети и др.);
- Data Log отображает данные записанных параметров ИБП (входное/выходное напряжение, напряжение АКБ, нагрузка). Периодичность записи параметров может быть настроена на вкладке Settings - Public Param, параметр Data Record Time;
- 3. SMS Log отображает данные об отправленных SMS;
- 4. Debug Log отображает данные передаваемые через RS232.

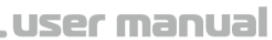

out

 $\times$ 

|          |                                       | Use                           |
|----------|---------------------------------------|-------------------------------|
| JUPSmart |                                       |                               |
|          | Log File                              |                               |
| e        | Event Log Data Log SMS                | S Log Debug Log               |
| Data     | Select Date: 2016-01 🝨                |                               |
|          | <pre> &lt; &lt; Current page: 1</pre> | ▼ Total:6pages >              |
|          | Datetime                              | Event description             |
|          | 2016-01-22 11:45:36                   | UPS connected                 |
| Ir       | 2016-01-22 11:23:31                   | UPS unconnected               |
|          | 2016-01-22 11:23:12                   | UPS connected                 |
|          | 2016-01-22 11:19:10                   | UPS unconnected               |
| Bat      | 2016-01-22 11:18:01                   | Schedule countdown cancel     |
|          | 2016-01-22 11:18:01                   | UPS shutdown command          |
|          | 2016-01-22 11:17:10                   | Schedule countdown start      |
|          | 0046 04 00 44-47-00                   | Cohodula abutdown UDC commond |

Port:COM11 State: Successful

Run time:02:43:2

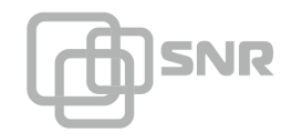

|      | 👅 Log File                            |                        |                      | × P      |
|------|---------------------------------------|------------------------|----------------------|----------|
|      | Event Log Data Log S                  | MS Log Debug Log       |                      | 101      |
| Data | Select Date: 2016-01-22 ~             | ]                      |                      |          |
|      | <pre> &lt; &lt; Current page: 1</pre> |                        | ▼ Total:3pages >     | > >      |
|      | Datetime                              | InputVolt(V)           | InputUnnormalVolt(V) | ^        |
|      | 2016-01-22 11:47:51                   | 215.0                  | 0.0                  | 0        |
| Ir   | 2016-01-22 11:47:21                   | 216.0                  | 0.0                  | 0        |
|      | 2016-01-22 11:46:51                   | 216.0                  | 0.0                  | 0        |
|      | 2016-01-22 11:46:21                   | 216.0                  | 0.0                  | 0        |
| Bat  | 2016-01-22 11:45:51                   | 215.0                  | 0.0                  | 0        |
|      | 2016-01-22 11:23:21                   | 216.0                  | 0.0                  | 0        |
| _    | 2016-01-22 11:18:51                   | 213.0                  | 0.0                  | 0        |
| _    | 001€ 01 00 11:10:01<br><              | 014.0                  | 0.0                  | <b>`</b> |
| •    |                                       | Clear P                | rint Save as         | OK       |
|      | vailable space: 383 185 GB            | Total space: 448.081 G | B                    |          |

При выборе пункта "Close File" будет открыт список с количество и названиями закрытых файлов и список с количеством и названиями сохраненных файлов.

При выборе пункта "Control" будет открыто окно управления ИБП:

- 1. Battery Test 10 seconds проведение тестирования АКБ в течение 10 секунд;
- 2. Battery Low Voltage Test проведение тестирования АКБ пока напряжение не снизится до критического уровня;
- 3. Switch Beeper отключение динамика ИБП (недоступно в данном ИБП);
- 4. Cancel Test остановить тестирование;
- 5. Cancel Shutdown отменить выключение ПК;
- Battery Test Minute(s) проведение тестирования в течение указанного времени;
- 7. Shutdown OS and UPS отключить ИБП и ПК.

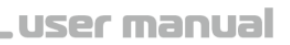

| JPSmart            |                                                      | – 🗆 X               |  |
|--------------------|------------------------------------------------------|---------------------|--|
|                    | Settings Schedule Log File Close File                | Control About       |  |
| Data View Cu       | UPS Control                                          | ×                   |  |
| Input Voltage      | UPS Control                                          | ıt Voltage<br>).0 V |  |
| 217.0 V            | Ballely rest to Seconds                              |                     |  |
| Input Frequency    | Battery Low Voltage Test                             | d Level             |  |
| 50.1 Hz            | Switch Buzzer                                        | 1.0 %               |  |
| Battery Voltage    | Cancel Shutdown Battery Test 1 (1-99) Minute(s)      | 100.0 %             |  |
| Battery Discha     | Shutdown OS and UPS                                  | maining Time        |  |
| 00:00:0            | Tip:some machines don't support for those command OK | ) min               |  |
| Successfu          | Il Communication 🛛 🔵 UPS Normal 🛛 🔵                  | Utility Normal      |  |
| Battery Lo         | w O Test in Progress O                               | Shutdown Active     |  |
| ort:COM11 State: S | Successful                                           | Run time:04:08:     |  |

#### ВНИМАНИЕ!

SNR

ПО UPSmart является универсальным, некоторые функции могут быть недоступны на данном ИБП.

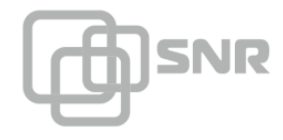

#### 5.7 Контроль с помощью ERD-3s

Контроль основных параметров ИБП может осуществляться с помощью устройства ERD-3s.

Для организации связи между ИБП и ERD-3s необходимо выполнить подключение консольного кабеля в соответствии со схемой:

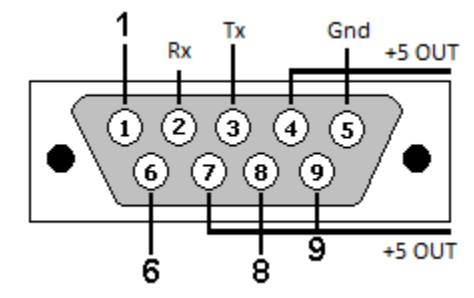

2 контакт консольного кабеля - 4 контакт 10-ти контактного разъема ERD-3s (Rx RS232);

3 контакт консольного кабеля - 3 контакт 10-ти контактного разъема ERD-3s (Tx RS232);

5 контакт консольного кабеля - 10 контакт 10-ти контактного разъема ERD-3s (GND);

4 и 7 контакты консольного кабеля - 2 контакт 10-ти контактного разъема ERD-3s (+5V IN/OUT).

Для настройки ERD необходимо изменить параметр Port Mode (вкладке Port Config) на UPS monitoring.

Для просмотра параметров ИБП необходимо перейти на вкладку UPS monitoring.

| ETHERNET REMOTE DEVICE  | Ethernet Remote Device-3S |
|-------------------------|---------------------------|
| <u>Main</u>             | Battery voltage100 %      |
| <u>Sensor Statistic</u> | Temperature 29.0'C        |
| Switch Option           | Input voltage 218.0 V     |
| UPS Monitoring          | Output voltage 0.0 V      |
| <u>Port Config</u>      | UPS loading 0 %           |
| <u>IP Config</u>        | UPS status Utility OK     |
| Manual                  | UPS Status Other OK       |
| Community               |                           |
| Shop                    |                           |
| Support                 |                           |
|                         |                           |
|                         |                           |
|                         |                           |
|                         |                           |

Также возможно подключение датчика напряжения на АКБ, для обеспечения дополнительного контроля за напряжением АКБ.

#### Работа разъема Signal

Функциональный разъем Signal предназначен для управления выходной розеткой.

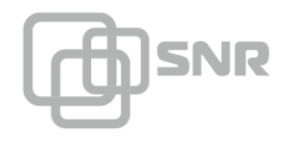

При возникновении напряжения между контактами 1 и 3 разъема Signal (1 - "+", 3 - "-") - выходная розетка отключается, при снятии напряжения выходная розетка подключается.

Для управления нагрузкой с помощью ERD-3s необходимо выполнить подключение следующим образом:

1 контакт разъема Signal - 4 контакт 12-ти контактного разъема ERD-3s (+5 V IN/OUT);

3 контакт разъема Signal - 11 контакт 12-ти контактного разъема ERD-3s (reset smart 2).

Для управления нагрузкой через WEB-интерфейс ERD-3s необходимо перейти на вкладку Switch Option.

Для изменения состояния выходной розетки, необходимо переключить параметр SMART2 (n11).

| ETHERNET REMOTE DEVICE                     | Ethernet R             | emote Devic | e-3S    |
|--------------------------------------------|------------------------|-------------|---------|
| Main                                       | SMART1(n10)            | Reset       |         |
| <u>Sensor Statistic</u>                    | SMART2(n11) Mode       | Manual ▼    |         |
| <u>Switch Option</u>                       | SMART2(n11): Now is On | n ◎ Switch  |         |
| UPS Monitoring                             | Time of reset SMART1   | 3           | sec     |
| Port Config                                | Number of non-response | 10          | *16 sec |
| Manual                                     | - Critical temperature | 50          | ]'C     |
|                                            | Normal temperature     | 35          | ]'C     |
| <u>Community</u><br><u>Shop</u><br>Support | Password               |             | apply   |

## 6. Устранение неисправностей

ИБП предназначен для защиты оборудования пользователя. Однако, если возникнут какие-то проблемы с ИБП, пожалуйста, обратитесь к местному дилеру за помощью, избегая ненужного повреждения ИБП. При возникновении неисправностей, описанных ниже, пожалуйста, следуйте приведённым рекомендациям. Если это не решит возникшую проблему, обратитесь к дилеру.

#### 7. Гарантийные обязательства

Срок гарантии – 12 месяцев с даты поставки

#### 8 Свидетельство о приемке

Источник бесперебойного питания изготовлен и принят в соответствии с обязательными требованиями государственных стандартов и требованиям технических условий, действующей технической документацией и признан годным для эксплуатации.

TAIL МΠ Абакаева Т.В. 1 1046603

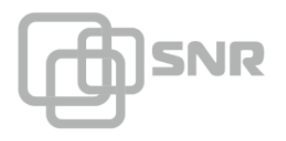

## 9. Движение изделия при эксплуатации

#### Прием и передача изделия

| Дата                    | Состояние Основание изделия (наименование, |          | Предприятие, должность и подпись |  | Примечание |
|-------------------------|--------------------------------------------|----------|----------------------------------|--|------------|
| номер и дата документа) | номер и дата<br>документа)                 | сдавшего | принявшего                       |  |            |
|                         |                                            |          |                                  |  |            |
|                         |                                            |          |                                  |  |            |
|                         |                                            |          |                                  |  |            |
|                         |                                            |          |                                  |  |            |
|                         |                                            |          |                                  |  |            |

## 10. Ремонт и учет работы по бюллетеням и указаниям

| Номер<br>бюллетеня | Краткое<br>содержа | Установленный<br>срок | Дата<br>выполне<br>ния | Должность, фамилия и<br>подпись |                         |
|--------------------|--------------------|-----------------------|------------------------|---------------------------------|-------------------------|
| (указания)         | ние<br>работы      | выполнения            |                        | выполнившего<br>работу          | проверивш<br>его работу |
|                    |                    |                       |                        |                                 |                         |
|                    |                    |                       |                        |                                 |                         |
|                    |                    |                       |                        |                                 |                         |
|                    |                    |                       |                        |                                 |                         |
|                    |                    |                       |                        |                                 |                         |

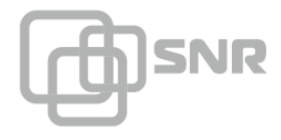

## 11. Заметки по эксплуатации

Эксплуатация, техническое обслуживание и ремонт должны производится техническим персоналом, изучившим настоящий паспорт, и выполнятся только квалифицированными специалистами.

Для обеспечения безотказной работы своевременно проводите техническое обслуживание в течении всего срока эксплуатации. Оберегайте блоки от попадания на них химически активных веществ: кислот, щелочей и др. Ремонт блоков должен выполняться только квалицированным специалистом

## 12. Сведения о сертификации

Источники бесперебойного питания SNR-UPS-LI соответствуют требованиям «Правил применения оборудования электропитания средств связи», утвержденных приказом Министерства информационных технологий и связи Российской Федерации от 3 марта 2006 г. № 21 (зарегистрирован Минюстом России 27.03.2006 г., регистрационный номер 7638).

Декларация принята на основании протокола испытаний № ИЦ-704 от 18.02.2013 испытательного центра АНО ИЦАТТ.

Регистрационный номер Э-6470 от 01.07.2013г.

Срок действия сертификата с «20.» 02. 2013г. по «20.» 02. 2018г.

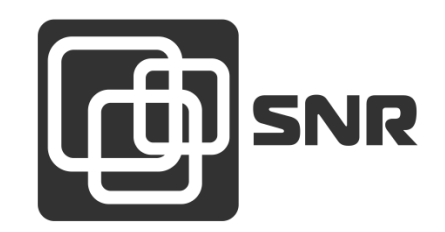

г. Екатеринбург, ул. Предельная, д.57 корп. 2. Тел/факс (343) 379-98-38 e-mail: <u>sales@nag.ru</u>

г. Москва: 105082 ул. Б.Почтовая, д. 36 стр. 9 (15 подъезд) офис 212

Телефон: +7(495)950-57-11

e-mail: <u>msk@nag.ru</u>

*г. Новосибирск:* 630001, ул. Ельцовская 20

Телефон: +7(383)251-0-256

e-mail: <u>ns@nag.ru</u>